# Comment installer le profil ICC InkPot pour SG400/SG800 dans Adobe Illustrator sur Windows

### Étape 1 : Télécharger et déplacer le profil

- 1- Téléchargez le profil correspondant à vos besoins depuis notre site web ou depuis le courriel dans lequel nous vous l'avons envoyé.
- 2- Déplacez le fichier dans le dossier système où tous les profils sont sauvegardés. L'emplacement dépend de la version de Windows que vous utilisez. Référez-vous à la liste ci-dessous :

#### Windows 98/ME

C:\Windows\System\Color\

#### Windows XP/Vista/7/8/10

C:\Windows\System32\Spool\Drivers\Color\

# Étape 2: Configurer l'utilisation du profil

Sélectionnez l'image que vous souhaitez imprimer puis cliquez sur *Fichier* (coin supérieur gauche) et ensuite sur *Imprimer* pour ouvrir l'interface de gestion d'impression d'Illustrator.

|                                                                           | Imprimer                                                                                                    |
|---------------------------------------------------------------------------|----------------------------------------------------------------------------------------------------|
|                                                                           | Impression prédéfinie : Personnalisée                                                                                                    |
| <text></text>                                                             | Gestion des couleurs<br>Méthode d'impression<br>Profil du document : ColorMatch RGB<br>Traitement des couleurs : Laisser Illustrator déterminer les couleurs V P3 |
|                                                                           | Profil de l'imprimante : InkOwl PR for SG400 800.icm 4<br>Mode de rendu : Colorimétrie relative 5<br>Conserver les numéros RVB                                    |
|                                                                           | Description                                                                                                    |
| Document : 1920 px x 1080 px<br>Support : 612 px x 792 px<br>Mise en page | ) Terminer Annuler Imprimer                                                                                                    |

- 1- Sélectionnez votre imprimante Sawgrass SG400 RPCS-R ou SG800 RPCS-R.
- 2- Dans le menu déroulant situé au-dessus de l'aperçu d'image, sélectionnez l'option Gestion des couleurs.
- 3- Dans le menu déroulant Traitement des couleurs, sélectionnez l'option Laisser Illustrator déterminer les couleurs.
- 4- Dans le menu déroulant Profil de l'imprimante, sélectionnez le profil que vous avez précédemment déplacé en Étape 1.
- 5- Dans le menu déroulant *Mode de rendu*, sélectionnez l'option *Colorimétrie relative*.
- 6- Afin d'éviter de devoir resélectionner toutes ces options à chaque impression, nous recommandons de sauvegarder une présélection. Cliquez sur l'icône d'enregistrement pour sauvegarder une nouvelle présélection.
- 7- Cliquez sur *Mise en page...* pour configurer le pilote d'imprimante.

## Étape 3 : Configurer le pilote d'imprimante

Une fois dans le menu des Préférences d'impression, suivez les étapes ci-dessous pour assurer que vous imprimiez avec options d'impression optimales pour notre profil.

- Dans le menu déroulant Type de papier, sélectionnez l'option Carte postale.
- Dans le menu déroulant Sélectionnez la qualité d'impression, sélectionnez l'option Haute Qualité.
- 3- Cliquez sur l'onglet Paramètres détaillés.
- 4- Sous *Menu*, cliquez sur *Qualité d'impr*.
- 5- Sous le menu déroulant *Profil de couleur*, sélectionnez l'option *Éteint*.
- 6- Sous le menu déroulant Reproduction du gris: , sélectionnez l'option CMJN pour image.
- 7- Retournez sur le premier onglet *Présélections 1-clic*.
- 8- Cliquez sur *Enregistrer paramètres actuels...* afin de sauvegarder cette présélection d'options pour votre convenance.
- Cliquez sur OK pour appliquer ces options.

Cliquez sur Imprimer! Le profil sera appliqué à votre travail lorsqu'il sera envoyé à l'imprimante. N'oubliez pas d'inverser vos images afin qu'ils impriment en image miroir si nécessaire!

| Préférences d'impression SAWGRASS                                                                                                    | SG400 RPCS-R                                                                                                    | ×                                                                                                    |
|----------------------------------------------------------------------------------------------------|----------------------------------------------------------------------------------------------------|----------------------------------------------------------------------------------------------------|
| Présélections 1-clic Paramètres détaillés                                                                                                    | Maintenance Configuratº/À propos de                                                                                                    |                                                                                                    |
| Configuration actuelle                                                                                                    | Liste de présélections 1-clic :                                                                                                    | Gérer liste présélections                                                                                               |
|                                                                                                    | Configuration de base 2 sur 1                                                                                                    | Non enregistré                                                                                                    |
| Non enregistré                                                                                                    |                                                                                                    |                                                                                                    |
| Résumé des paramètres                                                                                                    | 2 Sélectionner la qualité d'impression :<br>Format du document :<br>Letter (8,5° x 11) · · · · · · · · · · · · · · · · · ·                                                                                                    | Impr. unidirectionnelle uniquem.  Agasin : Sélection magasin auto  poe de papier : Carte postale                        |
|                                                                                                    | Couleur/Noir et Blanc :                                                                                                    | Economy Color :                                                                                                    |
| Enregistrer parametres actueis                                                                                                    | oroo Couleur ∽                                                                                                    | OFF V                                                                                                    |
|                                                                                                    | OK An                                                                                                    | nuler Appliquer Aide                                                                                                    |
|                                                                                                    |                                                                                                    |                                                                                                    |
| Préférences d'impression SAWGRASS                                                                                                    | SG400 RPCS-R                                                                                                    | ×                                                                                                    |
| Préférences d'impression SAWGRASS  Présélections 1-clic Paramètres détaillés                                                                                                    | SG400 RPCS-R<br>Maintenance Configurat®/À propos de                                                                                                    | ×                                                                                                    |
| <ul> <li>Préférences d'impression SAWGRASS</li> <li>Présélections 1-clic</li> <li>Paramètres détailés</li> <li> <b>↑7</b> </li> </ul>                                                                           | SG400 RPCS-R<br>Maintenance Configurat®/À propos de<br>Menu : 4<br>Édition Finition Qualité d'im                                                                                                    | pr. Effets Options pilote                                                                                               |
| Préférences d'impression SAWGRASS Présélections 1-clic Paramètres détailés  T Configuration actuelle                                                                                                    | SG400 RPCS-R<br>Maintenance Configurat°/À propos de<br>Menu : 4<br>Édition Finition Qualité d'im<br>Qualité d'impr.                                                                                                    | pr. Effets Options pilote                                                                                               |
| Préférences d'impression SAWGRASS          Présélections 1-clc       Paramètres détailés <b>↑7</b> Configuration actuelle                                                                                       | SG400 RPCS-R<br>Maintenance Configurat®/À propos de<br>Menu : 4<br>Édition Finition Qualité d'im<br>Qualité d'impr.<br>Qualité d'impr.<br>Type de Trame :<br>Utiliser diffusion des erreurs : auto (mage)                                                                                                    | Fr. Effets Options pilote<br>Restaurer para. par déf.<br>uster hauteur des têtes d'impr. :                              |
| Préférences d'impression SAWGRASS Présélections 1-clic Paramètres détaillés  T7 Configuration actuelle  Non enregistré                                                                                          | S G400 RPCS-R<br>Maintenance Configurat®/À propos de<br>Menu : 4<br>Édition Finition Qualité d'im<br>Qualité d'impr.<br>Qualité d'impr.<br>Qualité d'impr.<br>Qualité d'impr.<br>Qualité d'impr.<br>S<br>Type de Trame :<br>Utiliser diffusion des erreurs : auto (image)<br>Frofil de couleurs :<br>Éteint                                                                                                    | pr.     Effets     Options pilote       Restaurer para. par déf.       juster hauteur des têtes d'impr. :       tandard |
| Préférences d'impression SAWGRASS Présélections 1-cic Paramètres détailés T Configuration actuelle Non enregistré Résumé des paramètres                                                                         | SG400 RPCS-R<br>Maintenance Configurat®/À propos de<br>Menu : 4<br>Édition Finition Qualité d'im<br>Qualité d'impr.<br>Qualité d'impr.<br>Qualité d'impr.<br>Qualité d'impr.<br>Qualité d'impr.<br>Qualité d'impr.<br>Qualité d'impr.<br>Qualité d'impr.<br>A<br>Profil de couleurs :<br>Éteint<br>Méthode de profil colorimétrique :<br>Par système hôte<br>Intention ICM :<br>Photos (perceptuel)<br>Reproduction du gris :<br>CMJN pour image                                                                                                  | pr. Effets Options pilote<br>Restaurer para. par déf.<br>uster hauteur des têtes d'impr. :<br>tandard                   |
| Préférences d'impression SAWGRASS Présélections 1-cic Paramètres détaillés  T Configuration actuelle  Non enregistré  Résumé des paramètres  Exercicites accordinates de la la la la la la la la la la la la la | SG400 RPCS-R<br>Maintenance Configurat®/À propos de<br>Menu : 4<br>Édition Finition Qualité d'im<br>Qualité d'impr.<br>Qualité d'impr.<br>Qualité d'impr.<br>Qualité d'impr.<br>Qualité d'impr.<br>Qualité d'impr.<br>Qualité d'impr.<br>Qualité d'impr.<br>Qualité d'impr.<br>Qualité d'impr.<br>Qualité d'impr.<br>Qualité d'impr.<br>S<br>Profil de couleurs :<br>Éteint<br>Méthode de profil colorimétrique :<br>Par système hôte<br>Intention ICM :<br>Photos (perceptuel)<br>G Reproduction du gris :<br>CMJN pour image<br>Economy Color : | r. Effets Options pilote<br>Restaurer para. par déf.<br>juster hauteur des têtes d'impr. :<br>tandard                   |
| Préférences d'impression SAWGRASS Présélections 1-cic Paramètres détailés T Configuration actuelle Non enregistre Résumé des paramètres Enregistrer paramètres actuels                                          | SG400 RPCS-R<br>Maintenance Configurat®/À propos de<br>Menu : 4<br>Édition Finition Qualité d'im<br>Qualité d'impr.<br>Qualité d'impr.<br>Qualité d'impr.<br>Qualité d'impr.<br>Qualité d'impr.<br>Qualité d'impr.<br>Qualité d'impr.<br>Qualité d'impr.<br>Ai<br>Profil de couleurs :<br>Éteint<br>Méthode de profil colorimétrique :<br>Par système hôte<br>Intention ICM :<br>Photos (perceptuel)<br>Reproduction du gris :<br>CMJN pour image<br>Economy Color :<br>QFF                                                                       | pr. Effets Options pilote<br>Restaurer para. par déf.<br>uster hauteur des têtes d'impr. :<br>tandard                   |